## Comment éditer le coût des ressources humaines associées à une tâche ?

help2.fracttal.com/hc/fr/articles/25290011864461-Comment-éditer-le-coût-des-ressources-humaines-associées-à-une-tâche

Le coût des ressources associées à une tâche est lié à la source d'où cette ressource sera tirée. Dans le cas des ressources humaines, cette valeur se trouve dans la fiche de cette ressource humaine ou dans le catalogue auxiliaire des ressources humaines, appelé "valeur de l'heure ordinaire". Si l'on veut mettre à jour la valeur du profil, il faut procéder de la manière suivante.

1. Entrez dans le module Configuration et sélectionnez le sous-module Catalogues auxiliaires.

| Réglage                                                                                                    |                       |                       | Version précéd    | dente 🕤 🤠 👕 🖪 🗛 × |
|----------------------------------------------------------------------------------------------------|-----------------------|-----------------------|-------------------|-------------------|
| Fracttal Demo                                                                                                    |                       |                       |                   | Enregistrer       |
| Détails                                                                                                    | Type Ca               | talogue de défauts    |                   |                   |
| e Comptes Utilisateur                                                                                                    |                       | TYPES D'ÉCHEC         | CAUSES DE L'ÉCHEC |                   |
| Calendrier de Travail                                                                                                    |                       |                       |                   | 0 -               |
| j <u>≕</u> Modules                                                                                                    | 0                     | Description ↑         |                   |                   |
| Intersection States States |                       | falla2                |                   |                   |
|                                                                                                    |                       | FALLA DE COMPONENTE   |                   |                   |
|                                                                                                    | $\bigcirc$ $\bigcirc$ | FALLA DE COMUNICACION |                   |                   |
| Gestion Documentaire                                                                                                    |                       | FALLA DE LLANTAS      |                   |                   |
| Journal des Transactions                                                                                                    | $\Box$ $\bullet$      | FALLA DE MEMORIA RAM  |                   |                   |
| G Sécurité                                                                                                    | $\bigcirc$ $\bigcirc$ | FALLA DE SERVIDOR     |                   |                   |
| Connexions API                                                                                                    | $\bigcirc$            | FALLA ELECTRICA       |                   |                   |
| ortail Invité                                                                                                    |                       | Falla Eléctrica       |                   |                   |
| Ompte                                                                                                    | $\bigcirc$ $\bigcirc$ | FALLA ELECTROMECANICA |                   |                   |
|                                                                                                    | Affichage 50          | sur 61                |                   | +                 |

2. Sélectionnez le catalogue Ressources humaines

|                                             | Version précédente 🕤 🚺                                                                                                    | 🛓 🛨 🖪 🔺 🔺                                                                                                    |
|---------------------------------------------|----------------------------------------------------------------------------------------------------|----------------------------------------------------------------------------------------------------|
|                                             |                                                                                                    | Enregistrer                                                                                                    |
| Type Catalogue de défauts                   |                                                                                                    | ^                                                                                                    |
| Catalogue de défauts                        |                                                                                                    |                                                                                                    |
| Heures supplémentaires                      |                                                                                                    |                                                                                                    |
| Actifs                                      |                                                                                                    |                                                                                                    |
| Cause de replanification des tâches         |                                                                                                    | _                                                                                                    |
| O Centre de coûts                           |                                                                                                    | _                                                                                                    |
| Budgets                                     |                                                                                                    | _                                                                                                    |
| 8 Ressources humaines                       |                                                                                                    |                                                                                                    |
| S Tiers                                     |                                                                                                    | -                                                                                                    |
| (c) Ordres de travail                       |                                                                                                    | -                                                                                                    |
| <ul> <li>Demandes d'intervention</li> </ul> |                                                                                                    |                                                                                                    |
| (iii) Code iso                              |                                                                                                    |                                                                                                    |
| FALLA ELECTROMECANICA                       |                                                                                                    |                                                                                                    |
|                                             |                                                                                                    |                                                                                                    |
| Affichage 50 sur 61                         |                                                                                                    | -                                                                                                    |
|                                             | Type         Catalogue de défauts         Image: Catalogue de défauts         Image: Catalogue de travail         Image: Catalogue de travail         Image: Catalogue de travail         Image: Catalogue de travail         Image: Catalogue de travail         Image: Catalogue de travail         Image: Catalogue de travail         Image: Catalogue de travail         Image: Catalogue de travail         Image: Catalogue de travail         Image: Catalogue de travail         Image: Catalogue de travail         Image: Catalogue de travail         Image: Catalogue de travail <td< th=""><th>Type         Catalogue de défauts         E       Catalogue de défauts         E       Catalogue de replanification des tâches         E       Dudgets         E       Taches         E       Ressources humaines         E       Fracttal Sense         E       Ordre se travail         E       Demandes d'intervention         Image: Connexions       Image: Connexions         Image: Consectal       Attlacetromecanica         Affichage 50 sur 61       Image: Consectal</th></td<> | Type         Catalogue de défauts         E       Catalogue de défauts         E       Catalogue de replanification des tâches         E       Dudgets         E       Taches         E       Ressources humaines         E       Fracttal Sense         E       Ordre se travail         E       Demandes d'intervention         Image: Connexions       Image: Connexions         Image: Consectal       Attlacetromecanica         Affichage 50 sur 61       Image: Consectal |

## 3. Saisir l'onglet VALEUR DU TEMPS ORDINAIRE

| Réglage                    |                                |                  | Version précédente 🕤     | 🚊 🐮 🚿 🗛 ×     |
|----------------------------|--------------------------------|------------------|--------------------------|---------------|
| Fracttal Demo              |                                |                  |                          | D Enregistrer |
| Détails                    | Note: Type Ressources humaines |                  |                          | ~             |
| Comptes Utilisateur        | CLASSIFICATION 1               | CLASSIFICATION 2 | VALEUR D'HEURE ORDINAIRE | HORAIRES      |
| Calendrier de Travail      |                                |                  |                          | 0 =           |
| <u>≸≕</u> Modules          | Description ↑                  |                  | Évaluer                  |               |
| S Financier                | 5.7                            |                  | \$ COP 0,00              |               |
| Catalogues Auxiliaires     | 5.77                           |                  | \$ COP 0,00              |               |
|                            | 5900                           |                  | \$ COP 0,00              |               |
| Gestion Documentaire       | <b>¢</b> 6,245.79              |                  | \$ COP 0,00              |               |
| 3 Journal des Transactions | <b>¢</b> 8,702.08              |                  | \$ COP 0,00              |               |
| G Sécurité                 | AJUDANTE                       |                  | \$ COP 13,50             |               |
| Connexions API             | Alfredo San                    |                  | \$ COP 8.000,00          |               |
| Ortail Invité              | Aprendiz                       |                  | \$ COP 2.000,00          |               |
| Ompte                      | ARQUITECTO                     |                  | \$ COP 800,00            |               |
|                            |                                |                  |                          |               |
|                            | Affichage 100 sur 212          |                  |                          |               |
|                            | Affichage 100 sur 212          |                  |                          | +             |

4. Recherchez le type de profil RH à modifier et sélectionnez-le pour ouvrir un tiroir dans lequel vous pouvez modifier la valeur de l'heure normale.

| Réglage                  |                                   | $\leftarrow$ $\checkmark$ |
|--------------------------|-----------------------------------|---------------------------|
| Fracttal Demo            |                                   | Description Alfredo San   |
| Détails                  | Type Ressources humaines          | Évaluer                   |
| Général                  |                                   | \$ COP 8.000              |
| C+ Comptes Utilisateur   | CLASSIFICATION 1 CLASSIFICATION 2 | -                         |
| Calendrier de Travail    |                                   |                           |
| j≣ Modules               |                                   | <b>Ev:</b>                |
| Sinancier                | 5.7                               | S (                       |
| Catalogues Auxiliaires   | 5.77                              |                           |
| Contian Documentaire     | 5900                              | \$ C                      |
| E Gestion Documentaire   | <b>© ¢</b> 6,245.79               | \$ C                      |
| Journal des Transactions | <b>¢</b> 8,702.08                 | \$ 1                      |
| G Sécurité               | AJUDANTE                          | S (                       |
| Connexions API           | Alfredo San                       | S (                       |
| Portail Invité           | Aprendiz                          | \$ (                      |
| Ocompte                  | ARQUITECTO                        | \$ (                      |
|                          |                                   |                           |

En enregistrant les modifications, cette valeur est mise à jour dans tous les plans d'entretien auxquels ce profil de ressources humaines est associé.